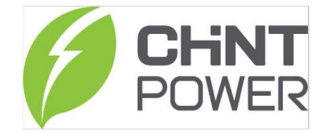

#### MANUAL PORTAL WEB CHINT POWER

Esse manual destina-se a uma introdução ao Sistema de Monitoramento da Chint, bem como suas principais funcionalidades.

Para passo-a-passo específicos de: como criar conta, ativar módulo wi-fi, entre outros, é possível encontrar o material completo em nosso Drive oficial:

https://drive.google.com/drive/folders/1sjVHyOXm00ZEj\_S03W\_ZheK6h7RwsoNK

- 1) LOGIN NO SITE
- a) Abra o navegador e digite: https://solar.chintpower.com/#/passport/login

# 💋 Sistema Integrado de Operação & Manutenção

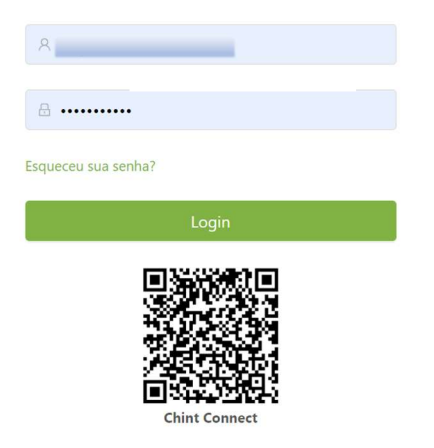

b) Digite o conta com e-mail e senha e entre no sistema:

| CPS                                                  | ⊡ 0                                  | Usina, Gateway, Inver                        | sor                         | Dispositivos Excl             | luídos 🇘 🗖                                           | 🌐 Idioma \vee 🕜 SSO 🗸                                                             |
|------------------------------------------------------|--------------------------------------|----------------------------------------------|-----------------------------|-------------------------------|------------------------------------------------------|-----------------------------------------------------------------------------------|
| Conta Associada                                      | Visão Geral da l<br>Visão geral da g | Página Inicial<br>geração elétrica           | Consumo de carga            | Armazenamento                 | Alarme                                               |                                                                                   |
| Navegador principal                                  | $\bigcirc$                           | <b>2024 Ano</b><br>156.262<br><sup>GWh</sup> | <b>2023 Ano</b><br>1928.793 | 2018-202<br>919.556           | <b>Estatístic</b><br>Incorrectly ir<br>The system o  | <b>as mensais</b><br>Istalling or defining the CT<br>an adjust the direction of ( |
| お Ativos<br>部 Produto<br>尼 Serviços<br>多 Ferramentas |                                      | 67.316<br>м сNY                              | gwh<br>1.068 g.cny          | GWh<br>2.090 g cny            | janeiro ( Inv<br>156.256<br><sup>GWh</sup><br>67.297 | ze janeiro (Exp<br>5 39.000<br>kWh                                                |
|                                                      | 0                                    | <b>Export To</b><br>4.295 <sub>GWh</sub>     | Export To<br>18.932<br>MWh  | <b>Export To</b><br>0.000 kWh | ;ão de energia (GWt<br>180<br>150<br>120<br>90       | (v)<br>)                                                                          |

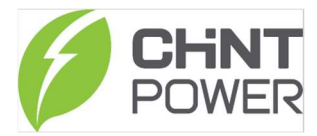

Navegador Principal:

I. Conta: Criar Contas e modificar suas funções.

II. Portfólio: Visualizar todas as Usinas e Gateways dentro dessa conta (Ativos)

III. Produtos: Visualizar todos os Números de Série (Ativos e Inativos) e Firmware na conta;

IV. Serviços: Criar tarefa para atualização e outras informações

## 2) INTRODUÇÃO AO SITE

## I. CONTAS:

Nessa aba é possível criar Contas e modificar suas funções de acordo com o nível de acesso do usuário.

| Nível | Tipo de conta                | Nível de acesso                         |
|-------|------------------------------|-----------------------------------------|
| 1     | CPS                          | Todas as usinas                         |
| 2     | Super Cliente (Distribuidor) | Todas as usinas de seus Integradores    |
| 3     | Cliente (Integrador)         | Todas as usinas de seus Usuários finais |
| 4     | Usuário final                | As usinas próprias                      |

## II. ATIVOS:

Nessa aba é possível visualizar todas as Usinas e Gateways dentro dessa conta (Ativos).

a) USINAS:

Sob este bloco de funções, você pode encontrar todas as informações das usinas pertencentes a esta conta.

| Super Cliente                                     | Atribuir a propriedade da estaçã | o de energia Estaçã           | o de distribuição de impor | tação Novas estações elétricas recém-constr  | uídas Renomear Excluir           |
|---------------------------------------------------|----------------------------------|-------------------------------|----------------------------|----------------------------------------------|----------------------------------|
| Navegador principal                               | VincularParceiro O&M Des         | vincularParceiro O&M          |                            |                                              |                                  |
| 🙆 Visão Geral                                     | Todos Cliente 🗸 Todos            | Usuário Final Toc             | las as plataf 🗸 Pes        | quise o nom Pesquisa<br>Reiniciar            | Opções de colun                  |
| A Contas                                          | Nome da Usina 👙                  | Estado da estação<br>elétrica | Capacidade instalada       | Tendência de geração de energia desta semana | Local Tempo de atualização 🍦     |
| Usinas                                            | 303 - 120123 - JUAR              | Normal                        | 3 kWp                      | $\sim$                                       | Rua I 2024-01-26 13:25:31 GMT-3  |
| Inversores                                        | 4102112001180                    | Normal                        | 8 kWp                      | $\sim$                                       | 2024-01-26 13:25:13 GMT-3        |
| 留 Produto                                         |                                  | <ul> <li>Normal</li> </ul>    | kWp                        | 2024-01-25 23.455                            | 2024-01-26 13:25:07 GMT-3        |
| <ul> <li>Serviços</li> <li>Ferramentas</li> </ul> | 5062214002265                    | Normal                        | 5 kWp                      |                                              | R. Jos 2024-01-26 13:25:15 GMT-3 |
|                                                   | 5062214002775                    | • Off-line                    | 7.77 kWp                   |                                              | 2024-01-25 13:33:21 GMT-3        |
|                                                   | ۲                                | _                             | _                          |                                              | •                                |

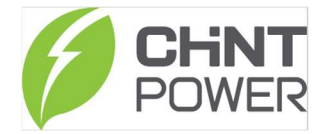

| assistancia         | < eral da Página Inicial                   | Cliente 303                 | - 120123 - JUAREZ ALVES     | Detalhes da estação de energia |
|---------------------|--------------------------------------------|-----------------------------|-----------------------------|--------------------------------|
| Super Cliente       | Atribuir a proprieda<br>VincularParceiro C | Alocação de estações elétri | cas                         | X                              |
| Navegador principal |                                            |                             |                             |                                |
| ② Visão Geral       | Todos Cliente                              | Cliente :                   | Por favor, insira a seleção | $\checkmark$                   |
| 옷 Contas            |                                            |                             |                             |                                |
| 4 Ativos 🔷          | / Nome da                                  | Usuário Final :             | arturfari@gmail.com         |                                |
| Usinas              | 303 - 120                                  |                             |                             |                                |
| Inversores          |                                            |                             |                             | Cancelar                       |
| Gateways            | 41021120611                                |                             | οκνγμ                       |                                |
| 器 Produto           |                                            | Normal                      | kWp                         | 2024-01-25 23.455              |
| 🗟 Serviços          | 50622140022                                | 65 • Normal                 | 5 kWp                       |                                |
| 🥬 Ferramentas 👋     |                                            |                             |                             |                                |

## Essas plantas podem ser atribuídas a qualquer cliente nesta conta:

\* As opções de atribuição de conta dependem do nível de acesso do usuário;

| Super Cliente           | Atribuir a propr |               | o de energia Esta             | ação de distribuição de impor | tação Novas estações elétricas recém-co         | nstruídas Renomear Excluir       |
|-------------------------|------------------|---------------|-------------------------------|-------------------------------|-------------------------------------------------|----------------------------------|
| lavegador principal     | VincularParcei   | ro O&M Des    | vincularParceiro O&           | (M                            |                                                 |                                  |
| Ø Visão Geral           | Todos Cliente    | ∨ ⊂ Todos     | Usuário Final                 | Todas as plataf V             | quise o nom Pesquisa<br>Reiniciar               | Opções de o                      |
| R Contas                | Nome             | da Usina 🍦    | Estado da estação<br>elétrica | Capacidade instalada          | Tendência de geração de energia desta<br>semana | Local Tempo de atualização 💲     |
| Usinas                  | 303 -            | 120123 - JUAR | Normal                        | 3 kWp                         | $\sim$                                          | Rua [ 2024-01-26 13:25:31 GMT-3  |
| Inversores<br>Gateways  | 41021            | 12001180      | <ul> <li>Normal</li> </ul>    | 8 kWp                         | $\sim$                                          | 2024-01-26 13:25:13 GMT-3        |
| Produto                 |                  |               | <ul> <li>Normal</li> </ul>    | kWp                           | · 2024-01-25 23.455                             | 2024-01-26 13:25:07 GMT-3        |
| Serviços<br>Ferramentas | 50622            | 14002265      | <ul> <li>Normal</li> </ul>    | 5 kWp                         |                                                 | R. Jos 2024-01-26 13:25:15 GMT-3 |
|                         | 50622            | 14002775      | • Off-line                    | 7.77 kWp                      |                                                 | 2024-01-25 13:33:21 GMT-3        |
|                         | 4                | _             | _                             |                               |                                                 |                                  |

Ao clicar no Número de Série ou Nome da Usina é possível acessar todas as Informações relevantes como: Nome da usina, endereço, foto da instalação, etc:

| <              | Visão geral                         | Produção            | Renda Pain     | el Alertas d              | le eventos N                  | otificações Con       | figuração remota                                                            | Tare >                                  |
|----------------|-------------------------------------|---------------------|----------------|---------------------------|-------------------------------|-----------------------|-----------------------------------------------------------------------------|-----------------------------------------|
| Nom<br>4102    | ne da Usina :<br>112001180          |                     |                |                           | 100                           | 天日西<br>OAD<br>DENTIAL | 路<br>BEIZHAN<br>RESIDENTIAL WAITAN<br>DISTRICT RESIDENTIAL                  |                                         |
| Ende           | ereço:                              |                     |                |                           |                               | TRICT<br>宁路           | 北站 DISTRICT 計画                                                              |                                         |
| Temp<br>2023   | oo de instalação<br>-12-29 13:56:38 | :<br>-0300          |                | 2///                      |                               | Hintha Beijing No     | 上海市 YUYUAN<br>BESIDENT                                                      | Renminiu Tur                            |
| Fuso<br>UTC(   | horário:<br>-0300)Brasília          |                     |                | XX                        | H.                            | JING'AN<br>静安区        | 里德辅<br>DISTRICT<br>豫团                                                       | SMALL<br>EAST GA<br>RESIDENT<br>DISTRIC |
| Inter<br>300 s | valo de carrega<br>Segundos         | mento:              | Ŧ              | $\langle \rangle \rangle$ | $\langle \rangle \rightarrow$ |                       | D ROAD<br>DENTIAL<br>STRICT<br>Carrier<br>Carrier<br>Dados cartográficos ©2 | 小东门<br>1024 <sup>00</sup> Termos        |
| List           | a de dispositi                      | vos                 |                |                           |                               |                       | Adicionar novo ga                                                           | iteway                                  |
|                | ID de<br>comunicação                | Tipo de dispositivo | Modelo         | Estado                    | Número de sér                 | ie Nome               | Firmware                                                                    | Potêi                                   |
| -              |                                     | Gateway             | DG-WF-N        | • on-line                 | 410211200118                  | 4102112001180         | App : 1.0004                                                                |                                         |
|                | 1                                   | Inversor            | CPS SCA8KTL-SM | Running                   | 101850221609                  | 2 1018502216092       | Master : 110800<br>Deputy : BR0211                                          | 7.709                                   |

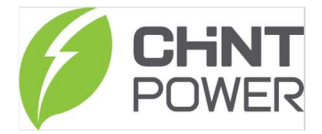

Também é possível clicar no botão lateral e selecionar "Fluxo de Energia" para uma visualização mais completa das informações:

| N Q1-PV Quadrant | Q2-Grid Quadrant | Power (kW)<br>8 |
|------------------|------------------|-----------------|
| Gerando          | Net Saída        |                 |
| 7.709 kW         | 7.709 kW         | 6               |
| Net Carregamento | Net Entrada      | 4               |
| 0 kW             | 0 kW             |                 |
| Net Descarga     | Net Consumindo   | 2               |

Na aba 'Produção' é possível visualizar diversos parâmetros relevantes de monitoramento como: geração de energia, tensão e corrente por fase tanto do lado CC como CA, temperatura interna, entre outros:

| Visão geral <b>Pro</b>    | dução Renda               | Painel A                   | lertas de eventos   | Notificações    | Configuração remota      | Tare       |
|---------------------------|---------------------------|----------------------------|---------------------|-----------------|--------------------------|------------|
| Selecione o equipamento e | os parâmetros Potência    | a Atual 🗸 Simpl            | ificar a t V Avera  | age 🗸           |                          |            |
| Dia 3 dias Semana Cus     | stomizar 2024-01-24       | 自 2024-01-                 | 26 📋                |                 |                          |            |
| ower Parameters 🔽 Mo      | strar potência total      |                            |                     |                 |                          |            |
|                           |                           | 2024-01-                   | 26 13:40:22GMT-3    |                 |                          |            |
| Power                     |                           |                            |                     |                 |                          |            |
| (KW)<br>3                 |                           |                            |                     |                 |                          |            |
| 2.5                       |                           |                            | $\wedge$            | 5               | ,                        |            |
| 2                         | ٥                         |                            |                     |                 |                          |            |
| 1 5                       | No                        |                            | /                   |                 | /                        |            |
| 1.5                       |                           | 100                        | /                   |                 |                          |            |
| 1                         | <pre> /</pre>             | 00                         |                     |                 |                          |            |
| 0.5                       |                           |                            |                     |                 |                          |            |
| 0                         | 06:00 12:00               | 18:00 25                   | 06:00 12:00         | 18:00           | 26 06:00                 |            |
|                           |                           |                            |                     |                 |                          |            |
|                           | eral Produção             | Renda Painel               | Alertas de eventos  | Notificações    | Configuração remota Tare | 142-m<br>> |
| Sair Atualização @ A      | tualização Gráfico padrão | Dados para download        |                     |                 |                          |            |
| Todos os modelos          |                           |                            |                     |                 |                          |            |
| - DG-WF-NE: 50622         | 14002267                  | Seleccionar Número de câme | ras individuais : 1 |                 |                          |            |
| I: 1<br>CPS SCA5KTL-SM    | 11 Running                | Phase A Voltage(V)         | Phas                | se A Current(A) |                          |            |
| 0.000.0112.01             | <1>                       | Phase A Power(W)           | Phase               | A Frequency(Hz) |                          |            |
|                           |                           | Phase B Voltage(V)         | Phas                | se B Current(A) |                          |            |
|                           |                           | Phase B Power(W)           | Phas                | se C Voltage(V) |                          |            |
|                           |                           | Phase C Current(A)         | Pha                 | se C Power(W)   |                          |            |
|                           |                           | PV1 Voltage(V)             | PV                  | /1 Current(A)   |                          |            |
|                           |                           | PV2 Voltage(V)             | PV                  | /2 Current(A)   |                          |            |
|                           |                           | PV3 Voltage(V)             | PV                  | /3 Current(A)   |                          |            |
|                           |                           | Inner Temperature(°C       | ) Acti              | ive Power(kW)   |                          |            |
|                           |                           | 5 5 4 4143                 |                     | 1111 h AB       |                          |            |

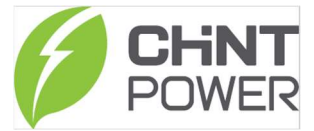

Na aba 'Alertas de eventos' é possível verificar todos os alarmes referentes ao inversor: Dia, horário e tipo do alarme:

| < Visão geral Produção Renda                 | Painel Alertas de eve           | ntos Notificações  | Configuração remota           | Tar >             |
|----------------------------------------------|---------------------------------|--------------------|-------------------------------|-------------------|
| Dia 3 dias Semana Customizar Ano 2024-01-2   | 0 🛱 2024-01-26                  | Baixar             |                               |                   |
| Todos os inversores                          | Todos os tip V Todos            | ✓ Todos os alarmes | <ul> <li>✓ Confirm</li> </ul> | nar todos         |
| - DG-WF-N: 4102112001180                     | Consulta por número de série do | Pesquisa Reiniciar |                               | С                 |
| Print Running     CPS SCA8KTL-SM     Running | Tempo                           | Número de série    | Nome do dispositivo           | Tipo d<br>alarme  |
| < 1 >                                        | 2024-01-22 19:15:13 -0300       | 1018502216092      | 1:1                           | Alarme<br>inversc |
|                                              | 2024-01-22 18:40:13 -0300       | 1018502216092      | 1:1                           | Alarme            |
|                                              | 2024-01-22 18:05:13 -0300       | 1018502216092      | 1:1                           | Alarme            |
|                                              | 2024-01-22 17:33:27 -0300       | 1018502216092      | 1:1                           | Alarme            |
|                                              | 2024-01-22 11:35:13 -0300       | 1018502216092      | 1:1                           | Alarme            |
|                                              | 2024-01-22 11:00:13 -0300       | 1018502216092      | 1:1                           | Alarme            |

Na aba 'Configuração Remota' é possível alterar parâmetros internos do inversor. Lembrando que essa operação depende do nível de acesso do usuário. É possível alterar faixa de tensão, tempo de reconexão, entre outros.

| ção Renda            | Painel Alertas de even          | tos Notificações                                                                                                    | Configuração remo                                                                                                    | ta Tare >                                                                                                    |
|----------------------|---------------------------------|----------------------------------------------------------------------------------------------------|----------------------------------------------------------------------------------------------------|----------------------------------------------------------------------------------------------------|
| uportam diferentes m | Grupo de especialistas 🛛 🗸      | Nome do registro de pesqui                                                                                                    | Pesquisa Ler Le                                                                                                    | itura rápida                                                                                                    |
| BO                   | Escritgenigeparameters          | Switching machine                                                                                                    | Local time & address                                                                                                    | Master fi >                                                                                                    |
| < 1 >                | Nome do parâmetro               | Unidade de parâmetro                                                                                                    | Valor do<br>parâmetro                                                                                                    | Operar                                                                                                    |
|                      | Boot soft start time            | Secs                                                                                                    | Valor atual :<br>Modificar valor : -<br>-                                                                                                    | Editar                                                                                                    |
|                      | Grid failure recovery grid time | Secs                                                                                                    | Valor atual :<br>Modificar valor : -<br>-                                                                                                    | Editar<br>Escrever                                                                                                    |
|                      |                                 |                                                                                                    | Valor atual:                                                                                                    |                                                                                                    |
|                      | ção Renda                       | ção     Renda     Painel     Alertas de even       uportam diferentes     Importam diferentes     Importam diferentes       Running     Important diferentes     Important diferentes       Nome do parâmetro     Boot soft start time       Grid failure recovery grid time | ção     Renda     Painel     Alertas de eventos     Notificações       aportam diferentes     Importan diferentes     Importan diferentes     Nome do registro de pesqui       Bo     Importan diferentes     Importan diferentes     Switching machine       Running     Importantion     Importantion       Importantion     Importantion     Importantion       Importantion     Importantion </td <td>ção     Renda     Painel     Alertas de eventos     Notificações     Configuração rendo       uportam diferentes     Importam diferentes     Importam diferentes<!--</td--></td> | ção     Renda     Painel     Alertas de eventos     Notificações     Configuração rendo       uportam diferentes     Importam diferentes     Importam diferentes </td |

Grupo de especialistas ✓ Nome do registro de pesqui... Leitura rápida Pesquisa Ler Escritge Anidaparameters Switching machine Local time & address Master fi Unidade de parâmetro Valor do parâmetro Nome do parâmetro Operar Valor atual: 99.9 Editar Grid level 2 overfrequency protection point Hz Modificar valor: --Valor atual: 0 Editar Grid level 2 underfrequency protection point Hz Modificar valor: Valor atual: 999 Editar Grid level 2 overvoltage protection V Modificar valor:

Para alteração dos dados sempre clicar primeiro em "LER":

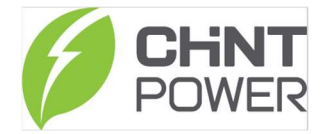

| < Visão deral Producão R | enda Painel             | Alertas de eventos | Notificações | Configuração remota | Tare     | > |
|--------------------------|-------------------------|--------------------|--------------|---------------------|----------|---|
| Editar                   |                         |                    |              | ×                   | Editar   |   |
|                          |                         |                    |              |                     | Escrever |   |
| Grid standard code:      | BR (ABNT NBR16149 2013) |                    | ~ ]          |                     |          |   |
|                          | AU (AS/NZS 4777.2:2015) |                    | *            |                     | Editar   |   |
|                          | NZ (AS/NZS 4777.2:2015) |                    |              |                     |          |   |
| Unidade de parametro :   | MX (IEEE1547)           |                    |              |                     | Editar   |   |
|                          | UNDEFINED               |                    |              |                     | Escrever |   |
| Descrição :              | UA (VDE-AR-N 4105.)     |                    |              |                     | Editar   |   |
|                          | TW (CNS 15382:2017)     |                    |              |                     | Escrever |   |
|                          | DE (VDE0126-1-1/08.13)  |                    |              | Cancelar            |          |   |
|                          | BR (ABNT NBR16149 2013) |                    | -            | otal: 31 < 1 2      | 3 4      | > |
|                          |                         |                    |              |                     |          |   |
|                          |                         |                    |              |                     |          |   |

Após a leitura, clicar em 'Editar' o parâmetro desejado, e depois 'Confirmar':

b) GATEWAY

Os gateways são os dispositivos de monitoramento, como Módulo wi-fi e Flexgateway.

É possível buscar o Gateway no sistema:

| CPS                  |                               |                  | Dis                        |                    | A 🖬 (         | 🌐 Idioma 🗸 🧷   | sso v 🚺        |
|----------------------|-------------------------------|------------------|----------------------------|--------------------|---------------|----------------|----------------|
| raquel zhou@         | Visão Geral da Página Inicial | Super Cliente    | Usinas                     | Gateways           |               |                |                |
| Conta Associada      | Estado de gateway             | Versão do t      | firmware                   | Model( Act         | vated ) : 117 | 119            | Internet Int   |
| Navegador principal  |                               |                  |                            |                    |               |                |                |
| 🕑 Visão Geral        |                               |                  |                            |                    |               | 0              |                |
| 옷 Contas             | <b>Total</b><br>209934        |                  |                            |                    |               |                |                |
| - Ativos 🔷           |                               |                  |                            |                    |               |                |                |
| Usinas               |                               |                  | -                          |                    | -             |                |                |
| Gateways             |                               |                  |                            |                    |               |                |                |
| 器 Produto            |                               |                  |                            |                    |               |                |                |
| 🗟 Serviços           | Todos esta V Todos mo         | delos 🗸 Todos os | núm V                      | os Super Cliente 🔍 | Todos Cliente | × ) [ T        | odos Usuário F |
| <i>B</i> Ferramentas | Pesquise o nome do ga Pes     | quisa Reiniciar  |                            |                    |               |                |                |
|                      | Nome da Usina 🌲               | Nome do gateway  | Estado de gateway          | Modelo de gateway  | Ver           | são do firmwar | e Tempo de a   |
|                      | LA MORADA                     | 4012019003144    | <ul> <li>Online</li> </ul> | CPS-WF-GL-NJ       | App           | p: 1.0004      | 2024-01-26     |
|                      | Arnaldo Abreu Bern            | 4102052002004    | Online                     | DG-WF-N            | Apr           | p: 1.0004      | 2024-01-26     |

Modifique o nome do gateway Х Designar atrib Renomear Nome do gateway: 5062214002285 Todo esta. Nome da Usina 👙 Cancelar Versa 4012019003144 Online CPS-WF-GL-NJ DG-WF-N 4102052002004 Online App ~ • Online DG-WF-NE App: Morelia Gisela 4102037001343 Online DG-WF-N App

Também é possível alterar o nome do gateway:

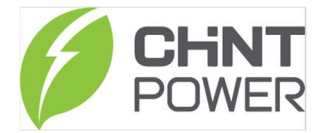

### E vincular a uma usina:

| Conta Associada     | -                        | Designar atribuiçã | o de gateway                                | ]                          | ×   |
|---------------------|--------------------------|--------------------|---------------------------------------------|----------------------------|-----|
| Navegador principal | Renomear Designar atribu |                    |                                             | 1                          | -1  |
| 🕐 Visão Geral       | Technicada (Technicada   | Usina :            | Digite o nome da                            | estação de energi 💉        |     |
| 옷 Contas            | Todos esta               |                    | After allocation, there is no gateway under |                            | nt  |
| 🖗 Ativos 🔷          | Pesquise o nome do ga    |                    | the station, and th                         | e station will be deleted. | - 1 |
| Usinas              | Nome da Usina 👙          |                    |                                             | Cancelar                   | V   |
| Gateways            |                          | 101201000111       |                                             |                            | A   |
| 器 Produto 🔍         | Arnaldo Abreu Bern       | 4102052002004      | • Online                                    | DG-WF-N                    | A   |
| 🗟 Serviços          | 5062214002285            | 5062214002285      | Online                                      | DG-WF-NE                   | A   |
| P Ferramentas       | Morelia Gisela           | 4102037001343      | • Online                                    | DG-WF-N                    | А   |

### III. PRODUTO

Nessa aba é possível visualizar todos os Números de Série (Ativos e Inativos) e Firmware na conta;

a) NS Hardware

Sob este módulo de função, você pode gerenciar todos os Números de Série Ativos e Inativos dessa conta.

**NS Ativo** – Já foi realizada a instalação do inversor e configuração do sistema de monitoramento. Nesse momento o Número de Série aparece como Ativo.

NS Inativo – Nunca foi feita a instalação e configuração de monitoramento.

|                                                                                                    | rupo Importação e alocação Alocação e                                            | le importação associada              |                                     |                                                      |
|----------------------------------------------------------------------------------------------------|----------------------------------------------------------------------------------|--------------------------------------|-------------------------------------|------------------------------------------------------|
| o Geral Nome do Pro                                                                                                    | oduto Tipo de agrupamento                                                        | Número de Gateways Ativado           | I Ultima atuali                     | zação                                                |
| tas Default                                                                                                    | Padrão                                                                           | 3207 437                             | 2 2024-01-26 0                      | 19:19:24 GMT-3                                       |
| os 🗸                                                                                                    |                                                                                  |                                      |                                     | •                                                    |
| luto 🗠                                                                                                    |                                                                                  |                                      | Total: 1 < 1 >                      | 10 / página 🗸                                        |
|                                                                                                    |                                                                                  |                                      |                                     |                                                      |
| per Cliente Habilitar Pro                                                                                                    | ibição de uso Distribuir Cancelar                                                | alocação Crie um grupo Editar fuso h | norário Encaminhamento              |                                                      |
| Por favor, se                                                                                                    | ✓ Número da seq Pesquisa                                                         | Reiniciar                            |                                     |                                                      |
| Númer                                                                                                    | o do gateway Estado                                                              | Encaminhamento                       | Estado de ativação                  | Última atualização                                   |
| io Geral 410205                                                                                                    | 2002950 Habilitar                                                                | Não                                  | Ativado                             | 2024-01-26 13:54:22 GMT-                             |
| tas 410211                                                                                                    | 2000785 Habilitar                                                                | Sim                                  | Ativado                             | 2024-01-26 05:44:54 GMT-                             |
| os 410211                                                                                                    | 2000838 Habilitar                                                                | Sim                                  | Inativado                           | 2021-03-17 03:56:15 GMT-                             |
| 410211                                                                                                    | 2001180 Habilitar                                                                | Sim                                  | Ativado                             | 2024-01-26 12:05:01 GMT-                             |
|                                                                                                    | 2001956 Habilitar                                                                | Sim                                  | Inativado                           | 2021-03-17 03:56:15 GMT-                             |
| 410211                                                                                                    | 2002000                                                                          | Sim                                  | Inativado                           | 2021-03-17 03:56:15 GMT-                             |
| Hardware 410211                                                                                                    | 2002666 Habilitar                                                                |                                      |                                     | 2021-03-17 03:56:15 GMT-                             |
| Hardware 410211<br>1ware 410211                                                                                                    | 2002866 Habilitar<br>2002814 Habilitar                                           | Sim                                  | Inativado                           |                                                      |
| Hardware         410211           ware         410211           ivare         410211           viços         410211                                  | 2002666 Habilitar<br>2002814 Habilitar<br>2002853 Habilitar                      | Sim<br>Sim                           | Inativado<br>Inativado              | 2021-03-17 03:56:15 GMT-                             |
| Hardware         410211           nware         410211           icos         410211           vicos         410211           amentas         410211 | 2002666 Habilitar<br>2002814 Habilitar<br>2002853 Habilitar<br>2002992 Habilitar | Sim<br>Sim<br>Sim                    | Inativado<br>Inativado<br>Inativado | 2021-03-17 03:56:15 GMT-<br>2021-03-17 03:56:15 GMT- |

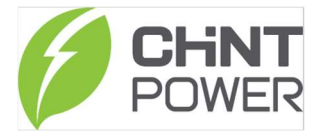

É possível alocar esse NS a qualquer conta:

|   | Proibição de uso  |               | L L A Ì C.                  | ) (Final and and (Final) | inhamento  |
|---|-------------------|---------------|-----------------------------|--------------------------|------------|
|   | or, se 🔻 Nimero   | Distribuir    |                             | Х                        |            |
|   | Número do gateway |               |                             | le                       | e ativação |
|   | 4102052002950     | Cliente       | Por favor, insira a seleção | $\vee$                   |            |
|   | 4102112000785     | Usuário Final | Por favor insira            |                          |            |
|   | 4102112000838     | o suano rinui |                             |                          |            |
|   | 4102112001180     |               |                             |                          |            |
|   | 4102112001956     |               |                             | Cancelar Confirmar       |            |
|   | 4102112002666     | Habilitar     | Sim                         | Inativado                |            |
|   | 4102112002814     | Habilitar     | Sim                         | Inativado                |            |
|   | 4102112002853     | Habilitar     | Sim                         | Inativado                |            |
|   | 4102112002992     | Habilitar     | Sim                         | Inativado                |            |
|   | 4102112002996     | Habilitar     | Sim                         | Inativado                |            |
| 4 |                   |               |                             |                          |            |

\*Caso o NS esteja inativo esse é o único lugar que o Gateway poderá ser atribuído. Caso já esteja ativado, o NS pode ser atribuído nesse local ou na aba 'Ativos'.

### b) Firmware

Nessa aba é possível consultar qual a versão mais atualizada de Firmware.

| Conta Associada     | Carregar          |               |                    |                      |                           |                           |
|---------------------|-------------------|---------------|--------------------|----------------------|---------------------------|---------------------------|
| Navegador principal | Todos os produtos | ✓ Todos mod   | le 🗸 🗌 Todos os m. | V Modelo de pesquisa | Pesquisa Reiniciar        |                           |
| 🙆 Visão Geral       | Modelo 🌲          | Produtos      | Nome do módulo     | Versão mais recente  | Parâmetros de atualização | Tempo de carregamento 👙 🔽 |
| 우 Contas            | FC2-EWX2-E        | Flex Gateway  | App                | 4.0014               | Foi definido              | 2024-01-26 04:48:30 GMT-3 |
| A Ativas            | FA1-C             | Flex Gateway  | Арр                | 1.2121_CN            | Foi definido              | 2024-01-18 04:38:45 GMT-3 |
| ↔ Ativos            | SCH275KTL-DO/EU   | 3P INV-CPS    | DSP                | V9.02                | Foi definido              | 2024-01-16 08:38:53 GMT-3 |
| 88 Preduto 🔷        | GFX-C25T-2M       | 3P INV-CPS    | LCD                | 归档8.00               | Foi definido              | 2024-01-14 22:48:08 GMT-3 |
| NS Hardware         | GFX-C25T-2M       | 3P INV-CPS    | DSP                | 归档9.00(搭配LCD8.00)    | Foi definido              | 2024-01-14 22:46:53 GMT-3 |
| Firmware            | DG-WF-N           | Flex Gateway  | Арр                | 1.0010               | Foi definido              | 2024-01-12 08:06:50 GMT-3 |
|                     | CPS-WF-GL-NJ      | Flex Gateway  | Арр                | 1.0010               | Foi definido              | 2024-01-08 06:42:36 GMT-3 |
| Lo Serviços         | CPSSCA4.6KTLPSM1  | 1P/3P INV-SNJ | Master             | 112004               | Foi definido              | 2024-01-05 03:33:06 GMT-3 |
| l Ferramentas       | CPS SCA6KTL-PSM1  | 1P/3P INV-SNJ | Master             | 112004               | Foi definido              | 2024-01-05 03:17:17 GMT-3 |
|                     | SCA75K-T-EU       | 3P INV-CPS    | LCD                | 12.01                | Foi definido              | 2024-01-04 04:54:13 GMT-3 |
|                     |                   |               |                    |                      | Total: 304 < 1 2 3 4      | 5 ···· 31 > 10 / página ∨ |

\*Caso necessite atualizar a versão, por favor consulte nosso suporte técnico.

Contato pós-venda:

+55 11 3003-7288